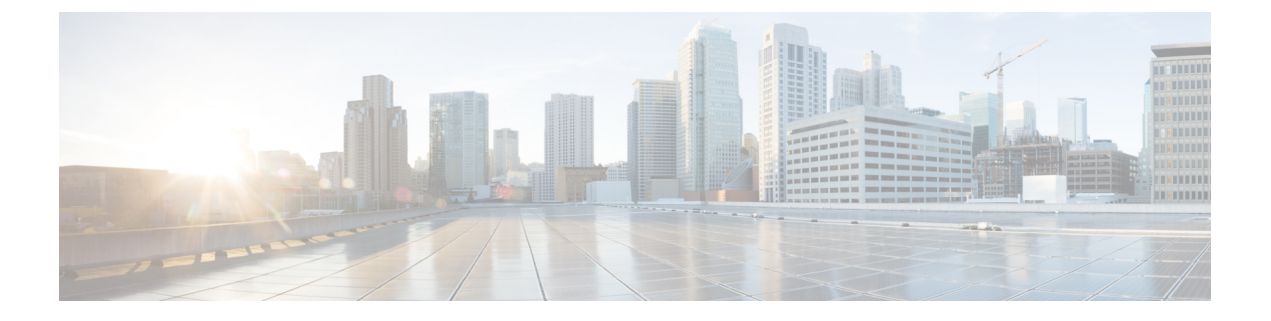

# Ethernet-over-MPLS(EoMPLS)および疑似 回線冗長性の設定

- Ethernet-over-MPLS の設定 (1ページ)
- ・疑似回線冗長性の設定(10ページ)
- Ethernet-over-MPLS および疑似回線冗長性の機能履歴 (18 ページ)

## Ethernet-over-MPLS の設定

ここでは、Ethernet over Multiprotocol Label Switching (EoMPLS)の設定方法について説明します。

### EoMPLS について

EoMPLS は、Any Transport over MPLS(AToM) トランスポートタイプの1つです。EoMPLS は、イーサネットプロトコルデータユニット(PDU)を MPLS パケットにカプセル化し、 MPLS ネットワーク上で転送することにより機能します。各 PDU は単一パケットとして転送 されます。

次のモードのみがサポートされています。

ポートモード:ポートのすべてのトラフィックがMPLSネットワーク上の単一の仮想回線
 を共有できるようにします。ポートモードは仮想回線タイプ5を使用します。

### Ethernet-over-MPLS の前提条件

EoMPLS を設定する前に、ネットワークが次のように設定されていることを確認してください。

プロバイダーエッジ (PE) デバイスが IP によって相互に到達できるように、コアに IP ルーティングを設定します。

- PEデバイス間にラベルスイッチパス(LSP)が存在するように、コアにMPLSを設定します。
- 接続回線で Xconnect を設定する前に、no switchport、no keepalive、および no ip address コマンドを設定します。
- ロードバランシングの場合、port-channel load-balance コマンドの設定は必須です。
- EoMPLS VLAN モードを有効にするには、サブインターフェイスがサポートされている必要があります。

### EoMPLS の制約事項

- VLAN モードはサポートされていません。イーサネット フロー ポイントはサポートされていません。
- QoS:カスタマーDSCP 再マーキングは VPWS と EoMPLS ではサポートされていません。
- 明示的 null の VCCV ping はサポートされていません。
- ・L2 VPN インターワーキングはサポートされていません。
- •L2 プロトコル トンネリング CLI はサポートされていません。
- ・タグなし、タグ付き、802.1Qin 802.1Qが着信トラフィックとしてサポートされています。

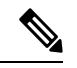

- (注) 802.1Q in 802.1Q over EoMPLS のフローロードバランスはサポート されていません。
  - Flow Aware Transport 疑似回線冗長性(FAT PW)は、プロトコル CLI モードでのみサポートされています。サポートされているロードバランシングパラメータは、送信元 IP、送信元 MAC アドレス、宛先 IP、および宛先 MAC アドレスです。
  - 制御ワードのイネーブル化またはディセーブル化がサポートされています。
  - MPLSQoSは、パイプおよび均一モードでサポートされています。デフォルトモードはパ イプモードです。
  - 両方:レガシーXconnectモードとプロトコルCLI(インターフェイス疑似回線設定)モードがサポートされています。
  - Xconnect と MACSec を同じインターフェイスに設定することはできません。
  - MACSec は CE デバイスで設定し、Xconnect は PE デバイスで設定する必要があります。
  - •MACSec セッションは CE デバイス間である必要があります。

デフォルトでは、EoMPLS PW は CDP や STP のようなすべてのプロトコルをトンネリングします。EoMPLS PW は L2 プロトコル トンネリング CLI の一環として選択的なプロトコル トンネリングを実行できません。

## ポートモード EoMPLS の設定

ポートモード EoMPLS は、2 つのモードで設定できます。

- Xconnect モード
- ・プロトコル CLI 方式

#### **X**connect $\pm - \Vdash$

Xconnect モードで EoMPLS ポートモードを設定するには、次の手順を実行します。

#### 手順

|                                                       | 1                                                                                                    |
|-------------------------------------------------------|----------------------------------------------------------------------------------------------------|
| コマンドまたはアクション                                          | 目的                                                                                                    |
| enable<br>例:                                          | 特権 EXEC モードを有効にします。パ<br>スワードを入力します(要求された場<br>合)。                                                                                                    |
| Device> <b>enable</b>                                 |                                                                                                    |
| configure terminal                                    | グローバル コンフィギュレーション                                                                                                    |
| 例:                                                    | モードを開始します。                                                                                                    |
| Device# configure terminal                            |                                                                                                    |
|                                                       |                                                                                                    |
| interface interface-id                                | トランクとして設定するインターフェイ                                                                                                    |
| 例:                                                    | スを定義し、インターフェイスコンフィ<br>ギュレーション モードを開始します。                                                                                                    |
| Device(config)# interface<br>TenGigabitEthernet1/0/36 |                                                                                                    |
| no switchport                                         | <br>物理ポートに限り、レイヤ3モードを開                                                                                                    |
| 例:                                                    | 始します。                                                                                                    |
| Device(config-if) # no switchport                     |                                                                                                    |
| bortoo(contry if) " no ontoonport                     |                                                                                                    |
| no ip address                                         | <br>物理ポートに割り当てられている IP ア                                                                                                    |
| 例:                                                    | ドレスがないことを確認します。                                                                                                    |
|                                                       | コマンドまたはアクション enable 例: Device> enable Configure terminal 例: Device# configure terminal interface interface-id 例: Device(config)# interface TenGigabitEthernet1/0/36 no switchport 例: Device(config-if)# no switchport no ip address 例: |

|       | コマンドまたはアクション                                                                                                    | 目的                                                                        |
|-------|----------------------------------------------------------------------------------------------------|---------------------------------------------------------------------------|
|       | <pre>Device(config-if)# no ip address</pre>                                                                                 |                                                                           |
| ステップ6 | no keepalive<br>例:<br>Device(config-if)# no keepalive                                                                       | デバイスがキープアライブ メッセージ<br>を送信しないことを確認します。                                     |
| ステップ1 | xconnect peer-device-id vc-id encapsulation<br>mpls<br>例:<br>Device(config-if)# xconnect 10.1.1.1<br>962 encapsulation mpls | 接続回線を擬似回線仮想回線(VC)に<br>バインドします。このコマンドの構文<br>は、その他のレイヤ2トランスポートの<br>場合と同じです。 |
| ステップ8 | end<br>例:<br>Device(config-if)# end                                                                                         | インターフェイスコンフィギュレーショ<br>ン モードを終了し、特権 EXEC モード<br>に戻ります。                     |

### プロトコル CLI 方式

プロトコル CLI モードで EoMPLS ポートモードを設定するには、次の手順を実行します。

| コマンドまたはアクション                     | 目的                                                                                                    |
|----------------------------------|----------------------------------------------------------------------------------------------------|
| enable                           | 特権 EXEC モードを有効にします。パ                                                                                                    |
| 例:                               | スワードを入力します(要求された場<br>(本)                                                                                                    |
| Device> <b>enable</b>            |                                                                                                    |
|                                  |                                                                                                    |
| configure terminal               | グローバル コンフィギュレーション                                                                                                    |
| 例:                               | モードを開始します。                                                                                                    |
| Device# configure terminal       |                                                                                                    |
| port-channel load-balance dst-ip | 負荷分散方式を宛先IPアドレスに設定                                                                                                    |
| 例:                               | します。                                                                                                    |
|                                  | コマンドまたはアクション enable 例: Device> enable  Configure terminal 例: Device# configure terminal  port-channel load-balance dst-ip 例: |

I

#### 手順

|         | コマンドまたはアクション                                                                          | 目的                                                                |
|---------|---------------------------------------------------------------------------------------|-------------------------------------------------------------------|
|         | Device(config)# port-channel<br>load-balance dst-ip                                   |                                                                   |
| ステップ4   | interface interface-id<br>例:<br>Device(config)# interface<br>TenGigabitEthernet1/0/21 | トランクとして設定するインターフェ<br>イスを定義し、インターフェイスコン<br>フィギュレーションモードを開始しま<br>す。 |
| ステップ5   | no switchport<br>例:<br>Device(config-if)# no switchport                               | 物理ポートに限り、レイヤ3モードを<br>開始します。                                       |
| ステップ6   | no ip address<br>例:<br>Device(config-if)# no ip address                               | 物理ポートに割り当てられているIPア<br>ドレスがないことを確認します。                             |
| ステップ1   | no keepalive<br>例:<br>Device(config-if)# no keepalive                                 | デバイスがキープアライブメッセージ<br>を送信しないことを確認します。                              |
| ステップ8   | exit<br>例:<br>Device(config-if)# exit                                                 | インターフェイス コンフィギュレー<br>ションモードを終了し、グローバルコ<br>ンフィギュレーションモードに戻りま<br>す。 |
| ステップ9   | interface pseudowire number<br>例:<br>Device(config)# interface pseudowire<br>17       | 指定した値で擬似回線インターフェイ<br>スを確立して、擬似回線コンフィギュ<br>レーション モードを開始します。        |
| ステップ 10 | encapsulation mpls<br>例:                                                              | トンネリング カプセル化を指定しま<br>す。                                           |

I

|                | コマンドまたはアクション                                                                                     | 目的                                                                       |  |
|----------------|--------------------------------------------------------------------------------------------------|--------------------------------------------------------------------------|--|
|                | Device(config-if)# encapsulation mpls                                                            |                                                                          |  |
| ステップ11         | neighbor peer-ip-addr vc-id<br>例:<br>Device(config-if)# neighbor 10.10.0.10<br>17                | レイヤ 2 VPN(L2VPN)疑似回線のピ<br>ア IP アドレスと仮想回線(VC) ID を<br>指定します。              |  |
| ステップ <b>12</b> | l2vpn xconnect context context-name<br>例:<br>Device(config-if)# l2vpn xconnect<br>context vpws17 | L2VPNクロスコネクトコンテキストを<br>作成して、Xconnect コンテキストコン<br>フィギュレーションモードを開始しま<br>す。 |  |
| ステップ <b>13</b> | member interface-id<br>例:<br>Device(config-if-xconn)# member<br>TenGigabitEthernet1/0/21         | L2VPNクロスコネクトを形成するイン<br>ターフェイスを指定します。                                     |  |
| ステップ14         | member pseudowire number<br>例:<br>Device(config-if-xconn)# member<br>pseudowire 17               | L2VPNクロスコネクトを形成する疑似<br>回線インターフェイスを指定します。                                 |  |
| ステップ15         | end<br>例:<br>Device(config-if-xconn)# end                                                        | Xconnect インターフェイス コンフィ<br>ギュレーションモードを終了し、特権<br>EXEC モードに戻ります。            |  |

### EoMPLS の設定例

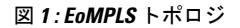

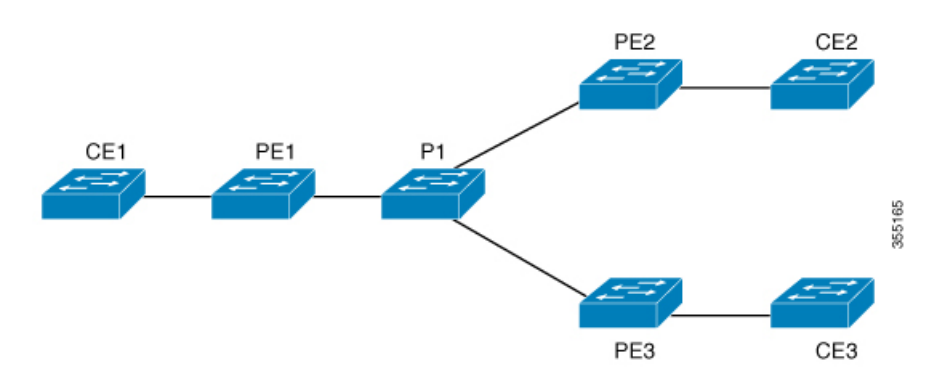

| PE の設定                                                                                                    | CE の設定                                                                                                    |
|----------------------------------------------------------------------------------------------------|----------------------------------------------------------------------------------------------------|
| <pre>mpls ip mpls label protocol ldp mpls ldp graceful-restart mpls ldp router-id loopback 1 force interface Loopback1 ip address 1.1.1.1 255.255.255</pre>                                            | <pre>interface GigabitEthernet1/0/33 switchport trunk allowed vlan 912 switchport mode trunk spanning-tree portfast trunk ! interface Vlan912 ip address 10.91.2.3 255.255.255.0 !</pre> |
| ip ospf 100 area 0<br>router ospf 100<br>router-id 1.1.1.1<br>nsf<br>system mtu 9198<br>port-channel load-balance dst-ip                                                                               |                                                                                                    |
| interface GigabitEthernet2/0/39<br>no switchport<br>no ip address<br>no keepalive<br>!<br>interface pseudowire101                                                                                      |                                                                                                    |
| encapsulation mpls<br>neighbor 4.4.4.4 101<br>load-balance flow ip dst-ip<br>load-balance flow-label both<br>l2vpn xconnect context pw101<br>member pseudowire101<br>member GigabitEthernet2/0/39<br>! |                                                                                                    |
| <pre>interface TenGigabitEthernet3/0/10 switchport trunk allowed vlan 142 switchport mode trunk channel-group 42 mode active ! interface Port-channel42 gwitchport trunk allowed vlan 142</pre>        |                                                                                                    |
| switchport trunk allowed vian 142<br>switchport mode trunk<br>!<br>interface Vian142<br>ip address 142.1.1.1 255.255.255.0                                                                             |                                                                                                    |
| ip ospf 100 area 0<br>mpls ip<br>mpls label protocol ldp<br>!                                                                                                    |                                                                                                    |

#### 次に、show mpls l2 vc vcid vc-id detail コマンドの出力例を示します。

```
Local interface: Gi1/0/1 up, line protocol up, Ethernet up
Destination address: 1.1.1.1, VC ID: 101, VC status: up
Output interface: V1182, imposed label stack {17 16}
Preferred path: not configured
Default path: active
Next hop: 182.1.1.1
Load Balance: ECMP
flow classification: ip dst-ip
Create time: 06:22:11, last status change time: 05:58:42
Last label FSM state change time: 05:58:42 Signaling protocol:
LDP, peer 1.1.1.1:0 up
```

```
Targeted Hello: 4.4.4(LDP Id) -> 1.1.1.1, LDP is UP
Graceful restart: not configured and not enabled
Non stop routing: not configured and not enabled
Status TLV support (local/remote) : enabled/supported
                               : enabled
LDP route watch
Label/status state machine
                                 : established, LruRru
Last local dataplane status rcvd: No fault
Last BFD dataplane
                     status rcvd: Not sent
Last BFD peer monitor status rcvd: No fault
Last local AC circuit status rcvd: No fault
Last local AC circuit status sent: No fault
Last local PW i/f circ status rcvd: No fault
Last local LDP TLV status sent: No fault
Last remote LDP TLV
                    status rcvd: No fault
Last remote LDP ADJ status rcvd: No fault
MPLS VC labels: local 512, remote 16
Group ID: local n/a, remote 0
MTU: local 9198, remote 9198
Remote interface description:
                               Sequencing: receive disabled, send disabled
Control Word: On (configured: autosense)
SSO Descriptor: 1.1.1.1/101, local label: 512
Dataplane:
SSM segment/switch IDs: 4096/4096 (used), PWID: 1
VC statistics: transit packet totals: receive 172116845, send 172105364
transit byte totals: receive 176837217071, send 172103349728
transit packet drops: receive 0, seq error 0, send 0
```

```
次に、show l2vpn atom vc vcid vc-id detail コマンドの出力例を示します。
```

```
pseudowire101 is up, VC status is up PW type: Ethernet
Create time: 06:30:41, last status change time: 06:07:12
Last label FSM state change time: 06:07:12
Destination address: 1.1.1.1 VC ID: 101
Output interface: V1182, imposed label stack {17 16}
Preferred path: not configured
Default path: active Next hop: 182.1.1.1
Load Balance: ECMP Flow classification: ip dst-ip
Member of xconnect service pw101
Associated member Gi1/0/1 is up, status is up
Interworking type is Like2Like Service id: 0xe5000001
Signaling protocol: LDP, peer 1.1.1.1:0 up
Targeted Hello: 4.4.4.4(LDP Id) -> 1.1.1.1, LDP is UP
Graceful restart: not configured and not enabled
Non stop routing: not configured and not enabled
PWid FEC (128), VC ID: 101 Status TLV support (local/remote)
                                                                   : enabled/supported
LDP route watch
                                        : enabled
Label/status state machine
                                      : established, LruRru
Local dataplane status received
                                      : No fault
                                      : Not sent
BFD dataplane status received
                                      : No fault
BFD peer monitor status received
Status received from access circuit
                                       : No fault
Status sent to access circuit
                                        • No fault
```

| status sent t | .0 access circ | 110            | : INC | IO LAULL |  |
|---------------|----------------|----------------|-------|----------|--|
| Status receiv | ed from pseud  | owire i/f      | : No  | o fault  |  |
| Status sent t | o network pee: | r c            | : No  | o fault  |  |
| Status receiv | ed from netwo: | rk peer        | : No  | o fault  |  |
| Adjacency sta | tus of remote  | peer           | : No  | o fault  |  |
| Sequencing: 1 | eceive disable | ed, send disab | oled  | Bindings |  |
| Parameter     | Local          |                |       | Remote   |  |
| Label         | 512            |                |       | 16       |  |
| Group ID      | n/a            |                |       | 0        |  |
| Interface     |                |                |       |          |  |
| MTU           | 9198           |                |       | 9198     |  |

```
Control word on (configured: autosense)
                                           on
PW type Ethernet
                                           Ethernet
VCCV CV type 0x02
                                           0x02
                   LSPV [2]
                                                  LSPV [2]
VCCV CC type 0x06
                                            0x06
                  RA [2], TTL [3]
                                                RA [2], TTL [3]
Status TLV
             enabled
                                            supported
Flow Label T=1, R=1
                                           T=1, R=1
SSO Descriptor: 1.1.1.1/101, local label: 512
Dataplane:
SSM segment/switch IDs: 4096/4096 (used), PWID: 1
             176196691 input transit packets, 181028952597 bytes
Rx Counters
0 drops, 0 seq err
Tx Counters
            176184928 output transit packets, 176182865992 bytes
0 drops
```

次に、show mpls forwarding-table コマンドの出力例を示します。

| Local | Outgoing | Prefix       | Bytes Label | Outgoing  | Next Hop  |
|-------|----------|--------------|-------------|-----------|-----------|
| Label | Label    | or Tunnel Id | Switched    | interface |           |
| 57    | 18       | 1.1.1/32     | 0           | Po45      | 145.1.1.1 |
|       | No Label | 1.1.1.1/32   | 0           | Te1/0/2   | 147.1.1.1 |
|       | No Label | 1.1.1/32     | 0           | Te1/0/11  | 149.1.1.1 |
|       | No Label | 1.1.1/32     | 0           | Te1/0/40  | 155.1.1.1 |

## 疑似回線冗長性の設定

ここでは、疑似回線の冗長性を設定する方法について説明します。

### 疑似回線冗長性の概要

L2VPN 擬似回線冗長性機能を使用すると、ネットワーク内の障害を検出して、サービスの提供を続行可能な別のエンドポイントにレイヤ2サービスを再ルーティングするようにネット ワークを設定できます。この機能により、リモート PE デバイスで発生した障害、または PE デバイスと CE デバイス間のリンクで発生した障害から回復できます。

疑似回線冗長性は、Xconnect とプロトコル CLI 方式の両方を使用して設定できます。

### 疑似回線冗長性の前提条件

- 接続回線で X connect モードを設定する前に、no switchport、no keepalive、および no ip address コマンドを設定します。
- ・ロードバランシングの場合、port-channel load-balance コマンドを設定します。
- •疑似回線冗長性 VLAN モードを有効にするには、サブインターフェイスがサポートされている必要があります。

### 疑似回線冗長性の制約事項

- VLAN モード、EFP(イーサネットフローポイント)、および IGMP スヌーピングはサポートされていません。
- PWR は、ポートモードの EoMPLS のみでサポートされています。
- ・タグなし、タグ付き、802.1Qin 802.1Qが着信トラフィックとしてサポートされています。

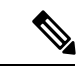

- (注) 疑似回線冗長性を備えた 802.1Q in 802.1Q のロードバランスはサ ポートされていません。
  - カスタマーの送信元 IP、宛先 IP、送信元 MAC アドレス、および宛先 MAC に基づいたコ アネットワークでの ECMP ロード バランシングのフロー ラベル。
  - •制御ワードのイネーブル化またはディセーブル化がサポートされています。
  - MPLS QoS は、パイプおよび均一モードでサポートされています。デフォルトモードはパ イプモードです。
  - ポートチャネルは接続回線としてサポートされていません。
  - QoS:カスタマーDSCP 再マーキングは VPWS と EoMPLS ではサポートされていません。
  - 明示的 null の VCCV ping はサポートされていません。
  - •L2 VPN インターワーキングはサポートされていません。
  - ip unnumbered コマンドは MPLS 設定ではサポートされていません。
  - 複数のバックアップ擬似回線はサポートされていません。
  - PW 冗長グループのスイッチオーバーはサポートされていません。

### 疑似回線冗長性の設定

疑似回線冗長性は、2つのモードで設定できます。

- Xconnect  $\not = \vdash \lor$
- ・プロトコル CLI 方式

#### **Xconnect** $\pm - \mathbb{k}$

Xconnect モードで疑似回線冗長性ポートモードを設定するには、次の手順を実行します。

# 

(注) ロードバランスを有効にするには、「Ethernet-over-MPLSの設定方法」セクションの Xconnect モードの手順から該当する load-balance コマンドを使用します。

#### 手順

|               | コマンドまたはアクション                                                                       | 目的                                                             |
|---------------|------------------------------------------------------------------------------------|----------------------------------------------------------------|
| ステップ1         | enable<br>例:<br>Device> enable                                                     | 特権 EXEC モードを有効にします。パ<br>スワードを入力します(要求された場<br>合)。               |
| ステップ <b>2</b> | <b>configure terminal</b><br>例:<br>Device# <b>configure terminal</b>               | グローバル コンフィギュレーション<br>モードを開始します。                                |
| ステップ3         | interface interface-id<br>例:<br>Device(config)# interface<br>GigabitEthernet1/0/44 | トランクとして設定するインターフェイ<br>スを定義し、インターフェイスコンフィ<br>ギュレーション モードを開始します。 |
| ステップ4         | no switchport<br>例:<br>Device(config-if)# no switchport                            | 物理ポートに限り、レイヤ3モードを開<br>始します。                                    |
| ステップ5         | no ip address<br>例:<br>Device(config-if)# no ip address                            | 物理ポートに割り当てられている IP ア<br>ドレスがないことを確認します。                        |
| ステップ6         | no keepalive<br>例:<br>Device(config-if)# no keepalive                              | デバイスがキープアライブ メッセージ<br>を送信しないことを確認します。                          |

|               | コマンドまたはアクション                                                                                            | 目的                                       |
|---------------|----------------------------------------------------------------------------------------------------|------------------------------------------|
| ステップ <b>7</b> | <b>xconnect</b> <i>peer-device-id vc-id</i> <b>encapsulation mpls</b>                                   | 接続回線を疑似接続VCにバインドしま<br>す。このコマンドの構文は、その他のレ |
|               | 例:                                                                                                    | イヤ2トランスポートの場合と同じで<br>す。                  |
|               | <pre>Device(config-if)# xconnect 10.1.1.1 117 encapsulation mpls</pre>                                  |                                          |
| ステップ8         | <b>backup peer</b> <i>peer-router-ip-addr</i> <b>vcid</b> <i>vc-id</i> [ <b>priority</b> <i>value</i> ] | 疑似回線VCの冗長ピアを指定します。                       |
|               | 例:                                                                                                    |                                          |
|               | Device(config-if)# backup peer<br>10.11.11.11 118 priority 9                                            |                                          |
| ステップ9         | end                                                                                                    | インターフェイスコンフィギュレーショ                       |
|               | 例:                                                                                                    | ンモードを終了し、特権 EXEC モード<br>に戻ります。           |
|               | Device(config)# <b>end</b>                                                                              |                                          |

### プロトコル CLI 方式

プロトコル CLI モードで疑似回線冗長性ポートモードを設定するには、次の手順を実行します。

|   | · · |
|---|-----|
| - | 三日  |
| _ | ше  |
|   | 川氏  |

|               | コマンドまたはアクション                           | 目的                                               |
|---------------|----------------------------------------|--------------------------------------------------|
| ステップ1         | enable<br>例:                           | 特権 EXEC モードを有効にします。パ<br>スワードを入力します(要求された場<br>合)。 |
|               | Device> <b>enable</b>                  |                                                  |
| ステップ <b>2</b> | configure terminal<br>例:               | グローバル コンフィギュレーション<br>モードを開始します。                  |
|               | Device# configure terminal             |                                                  |
| ステップ3         | port-channel load-balance dst-ip<br>例: | 負荷分散方式を宛先IPアドレスに設定<br>します。                       |
|               | Device(config)# <b>port-channel</b>    |                                                  |

I

|               | コマンドまたはアクション                                                                           | 日的                                                                    |
|---------------|----------------------------------------------------------------------------------------|-----------------------------------------------------------------------|
|               | load-balance dst-ip                                                                    |                                                                       |
|               | F F                                                                                    |                                                                       |
| ステップ4         | interface interface-id<br>例:<br>Device(config)# interface<br>TenGigabitEthernet1/0/36  | トランクとして設定するインターフェ<br>イスを定義し、インターフェイスコン<br>フィギュレーションモードを開始しま<br>す。     |
| ステップ5         | no switchport<br>例:<br>Device(config-if)# no switchport                                | 物理ポートに限り、レイヤ3モードを<br>開始します。                                           |
| ステップ6         | no ip address<br>例:<br>Device(config-if)# no ip address                                | 物理ポートに割り当てられているIPア<br>ドレスがないことを確認します。                                 |
| ステップ7         | no keepalive<br>例:<br>Device(config-if)# no keepalive                                  | デバイスがキープアライブメッセージ<br>を送信しないことを確認します。                                  |
| ステップ8         | exit<br>例:<br>Device(config-if)# exit                                                  | インターフェイス コンフィギュレー<br>ション モードを終了します。                                   |
| ステップ <b>9</b> | interface pseudowire number-active<br>例:<br>Device(config)# interface pseudowire<br>17 | 指定した値でアクティブ状態の擬似回<br>線インターフェイスを確立して、擬似<br>回線コンフィギュレーションモードを<br>開始します。 |
| ステップ10        | encapsulation mpls<br>例:                                                               | トンネリング カプセル化を指定しま<br>す。                                               |

Device (config-if) # encapsulation mpls

|                | コマンドまたはアクション                                                                                     | 目的                                                                                                |
|----------------|--------------------------------------------------------------------------------------------------|---------------------------------------------------------------------------------------------------|
|                |                                                                                                  |                                                                                                   |
| ステップ <b>11</b> | neighbor active-peer-ip-addr vc-id<br>例:<br>Device(config-if)# neighbor 10.10.0.10<br>17         | L2VPN疑似回線のアクティブ状態のピ<br>ア IP アドレスと VC ID 値を指定しま<br>す。                                              |
| ステップ <b>12</b> | exit<br>例:<br>Device(config-if)# exit                                                            | インターフェイス設定モードを終了<br>し、グローバル設定モードに戻りま<br>す。                                                        |
| ステップ <b>13</b> | interface pseudowire number-standby<br>例:<br>Device(config)# interface pseudowire<br>18          | 指定した値でスタンバイ状態の擬似回<br>線インターフェイスを確立して、擬似<br>回線コンフィギュレーションモードを<br>開始します。                             |
| ステップ14         | encapsulation mpls<br>例:<br>Device(config-if)# encapsulation mpls                                | トンネリング カプセル化を指定しま<br>す。                                                                           |
| ステップ <b>15</b> | neighbor standby-peer-ip-addr vc-id<br>例:<br>Device(config-if)# neighbor 10.10.0.11<br>18        | L2VPN疑似回線のスタンバイ状態のピ<br>ア IP アドレスと VC ID 値を指定しま<br>す。                                              |
| ステップ16         | l2vpn xconnect context context-name<br>例:<br>Device(config-if)# l2vpn xconnect<br>context vpws17 | L2VPNクロスコネクトコンテキストを<br>作成し、VLANモードの EoMPLS 接続<br>回線をアクティブ状態およびスタンバ<br>イ状態の擬似回線インターフェイスに<br>接続します。 |

I

|                | コマンドまたはアクション                                                                                                    | 目的                                                     |
|----------------|----------------------------------------------------------------------------------------------------|--------------------------------------------------------|
| ステップ <b>17</b> | member interface-id<br>例:<br>Device(config-if-xconn)# member<br>TenGigabitEthernet1/0/36                                                                 | L2VPNクロスコネクトを形成するイン<br>ターフェイスを指定します。                   |
| ステップ <b>18</b> | <pre>member pseudowire number-active group group-name [priority value] 例 : Device(config-if-xconn)# member pseudowire 17 group pwr10</pre>               | L2VPNクロスコネクトを形成するアク<br>ティブ状態の疑似回線インターフェイ<br>スを指定します。   |
| ステップ 19        | member pseudowire number-standby<br>group group-name [priority value]<br>例:<br>Device (config-if-xconn) # member<br>pseudowire 18 group pwr10 priority 6 | L2VPNクロスコネクトを形成するスタ<br>ンバイ状態の疑似回線インターフェイ<br>スを指定します。   |
| ステップ <b>20</b> | end<br>例:<br>Device(config-if-xconn)# end                                                                                                    | Xconnect コンフィギュレーションモー<br>ドを終了して、特権 EXEC モードに戻<br>ります。 |

## 疑似回線冗長性の設定例

| PE の設定                                                                                                    | CE の設定                                                                                                    |
|----------------------------------------------------------------------------------------------------|----------------------------------------------------------------------------------------------------|
| <pre>mpls ip<br/>mpls label protocol ldp<br/>mpls ldp graceful-restart<br/>mpls ldp router-id loopback 1 force<br/>!<br/>interface Loopback1<br/>ip address 1.1.1.1 255.255.255.255<br/>ip ospf 100 area 0<br/>router ospf 100<br/>router-id 1.1.1.1<br/>nsf<br/>!</pre> | <pre>interface GigabitEthernet1/0/33 switchport trunk allowed vlan 912 switchport mode trunk spanning-tree portfast trunk ! interface Vlan912 ip address 10.91.2.3 255.255.255.0 !</pre> |
| <pre>interface GigabitEthernet2/0/39 no switchport no ip address no keepalive ! interface pseudowire101 encapsulation mpls neighbor 4.4.4.4 101 ! interface pseudowire102 encapsulation mpls neighbor 3.3.3.3 101 }</pre>                                                |                                                                                                    |
| <pre>12vpn xconnect context pw101 member pseudowire101 group pwgrp1 priority 1 member pseudowire102 group pwgrp1 priority 15 member GigabitEthernet2/0/39 '</pre>                                                                                                    |                                                                                                    |
| :<br>interface TenGigabitEthernet3/0/10<br>switchport trunk allowed vlan 142<br>switchport mode trunk<br>channel-group 42 mode active<br>!<br>interface Port-channel42<br>switchport trunk allowed vlan 142<br>switchport mode trunk<br>!                                |                                                                                                    |
| <pre>interface Vlan142 ip address 142.1.1.1 255.255.255.0 ip ospf 100 area 0 mpls ip mpls label protocol ldp !</pre>                                                                                                    |                                                                                                    |

次に、show mpls l2transport vc vc-id コマンドの出力例を示します。

| Device# <b>show</b> : | mpls 12transport vc 101 |              |       |        |
|-----------------------|-------------------------|--------------|-------|--------|
| Local intf            | Local circuit           | Dest address | VC ID | Status |
|                       |                         |              |       |        |
| Gi2/0/39              | Ethernet                | 4.4.4.4      | 101   | UP     |
|                       |                         |              |       |        |
|                       |                         |              |       |        |
| Device# <b>show</b> : | mpls l2transport vc 102 |              |       |        |
| Local intf            | Local circuit           | Dest address | VC ID | Status |
|                       |                         |              |       |        |

| Gi2/0/39 | Ethernet | 3.3.3.3 | 102 | STANDBY |
|----------|----------|---------|-----|---------|
|          |          |         |     |         |

## Ethernet-over-MPLS および疑似回線冗長性の機能履歴

次の表に、このモジュールで説明する機能のリリースおよび関連情報を示します。

これらの機能は、特に明記されていない限り、導入されたリリース以降のすべてのリリースで 使用できます。

| リリース                        | 機能                                | 機能情報                                                                                                    |
|-----------------------------|-----------------------------------|----------------------------------------------------------------------------------------------------|
| Cisco IOS XE Everest 16.6.1 | Ethernet-over-MPLS および疑似<br>回線冗長性 | Ethernet-over-MPLS は、Any<br>Transport over MPLS (AToM)<br>トランスポートタイプの1つ<br>です。EoMPLSは、イーサネッ<br>トプロトコルデータユニット<br>(PDU) を MPLS パケットに<br>カプセル化し、MPLS ネット<br>ワーク上で転送することによ<br>り機能します。各 PDU は単一<br>パケットとして転送されま<br>す。 |
|                             |                                   | L2VPN 擬似回線冗長性機能を<br>使用すると、ネットワーク内<br>の障害を検出して、サービス<br>の提供を続行可能な別のエン<br>ドポイントにレイヤ2サービ<br>スを再ルーティングするよう<br>にネットワークを設定できま<br>す。<br>ポートモードのサポートが導<br>入されています。                                                        |

Cisco Feature Navigator を使用すると、プラットフォームおよびソフトウェアイメージのサポート情報を検索できます。Cisco Feature Navigator にアクセスするには、https://cfnng.cisco.com/にアクセスします。

http://www.cisco.com/go/cfno

翻訳について

このドキュメントは、米国シスコ発行ドキュメントの参考和訳です。リンク情報につきましては 、日本語版掲載時点で、英語版にアップデートがあり、リンク先のページが移動/変更されている 場合がありますことをご了承ください。あくまでも参考和訳となりますので、正式な内容につい ては米国サイトのドキュメントを参照ください。